## Comment annuler une contremarque sur Skara?

Pour savoir si un produit est encore contremarqué, il suffit de vous rendre sur la commande. Si les lignes sont encore **bleues**, cela signifie que votre produit est réservé sur une commande d'achat.

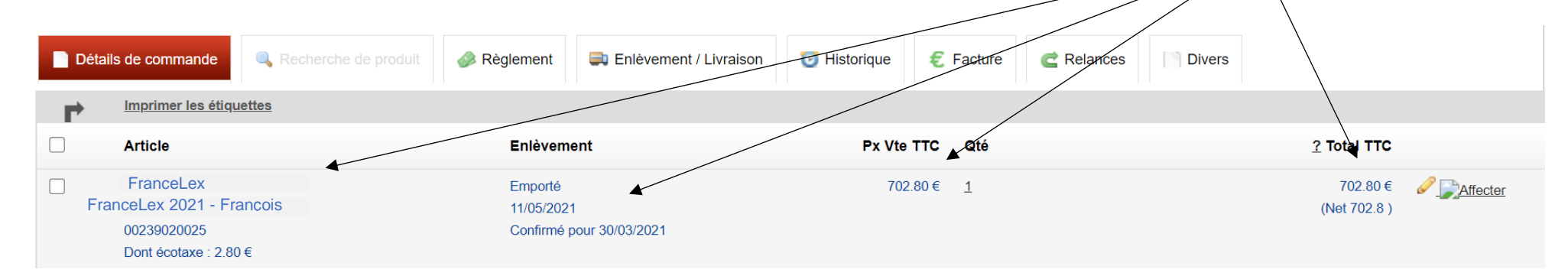

Pour l'annuler, il vous suffit de vous rendre sur la commande d'achat dans « *Fournisseur* », « *Gestion des commandes* ». Cliquez sur « **Détails de commande** ». Cliquez ensuite sur le **crayon** à droite.

| 684 - FranceLex                                                | - • Meubles Skara                                          | St Etienne        | e      |                 |            |           |                            |           |           |           |
|----------------------------------------------------------------|------------------------------------------------------------|-------------------|--------|-----------------|------------|-----------|----------------------------|-----------|-----------|-----------|
| (1) Informations générales                                     | Détails de commande                                        | tat et Historique | € Fa   | actures d'achat |            |           |                            |           |           |           |
| Article                                                        | Contremarque                                               | Qté               | Qté    | Qté             | PU HT brut | PU HT net | Remises                    | Total TTC | Total TVA | Total HT  |
|                                                                |                                                            | Cmdée             | livrée | Facturée        |            |           |                            |           |           |           |
| FranceLex 2021 - François<br>90 x 220<br>L 90 * H 220 90 x 220 | C20210300015 - M, Mme PINA<br>Michel St Etienne-1-Physique | <u>A</u> 1        | 0      | 0               | 250.00     | 250,00€   | 0.00 %<br>0.00 %<br>0.00 % | 300,00€   | 50,00€    | 250,00€ ∂ |

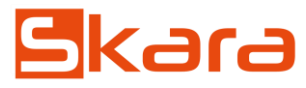

## Cliquez sur « Annuler la contremarque ». Modification ligne de commande François 90 x 220 250.00 PU HT brut €HT % 0,00 0.00 0.00 % 0,00 Remise % 0.00 0.00 € HT (prix dans la référence : 250.00 €) PU d'achat net (hors eco part) 250.00 0.00 soit 0 € pour cette ligne de commande. Frais d'achat unitaire Quantité commandée 1 TVA 20.00 ~ Nombre de carton (etiquette) 1 François 90 x 220 Libellé ligne (prix d'achat dans la référence : 0.00 €) Modèle d'exposition C20210300015 - M, Mme PINA Michel Annuler la contremarque Contremarque Mettre à jour le prix d'achat en commande client $\checkmark$ Mettre à jour le prix d'achat de la référence $\Box$ 700.00 € TTC Recalculer le prix de vente de la référence Eco participation HT 2.33 € 2.917

Commentaire produit :

 $\times$ 

Attention : le fait d'annuler une contremarque n'annule pas la commande auprès de votre fournisseur. Si vous réceptionnez la commande fournisseur, le stock viendra se mettre dans votre Stock Dispo. Il sera donc disponible à la vente pour un autre client.

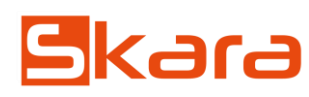

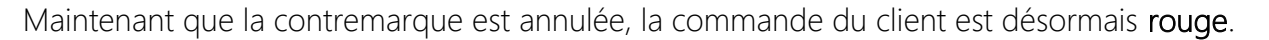

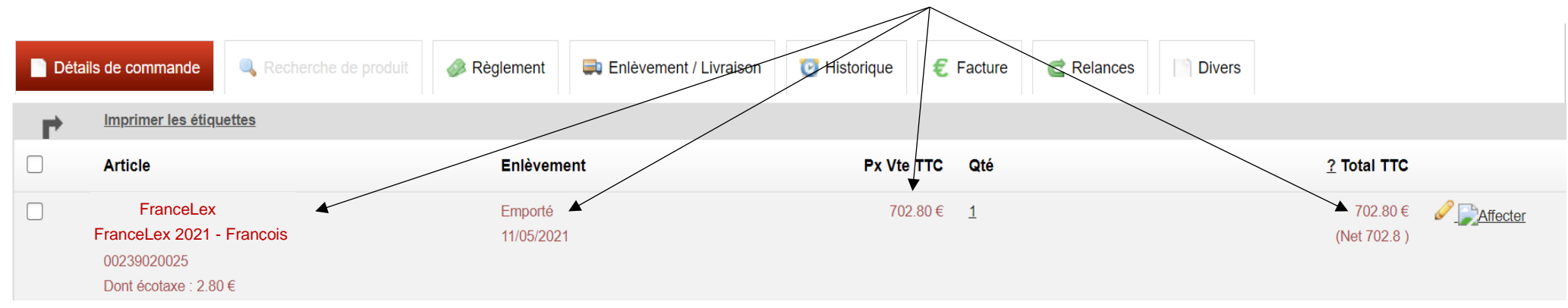

Vous pouvez maintenant remettre la commande à l'état de « Devis » et supprimer votre ligne

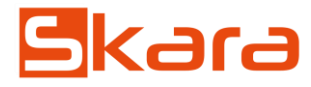